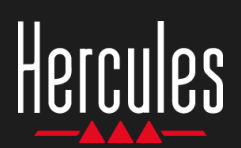

## DJControl Inpulse 300 Facile à utiliser

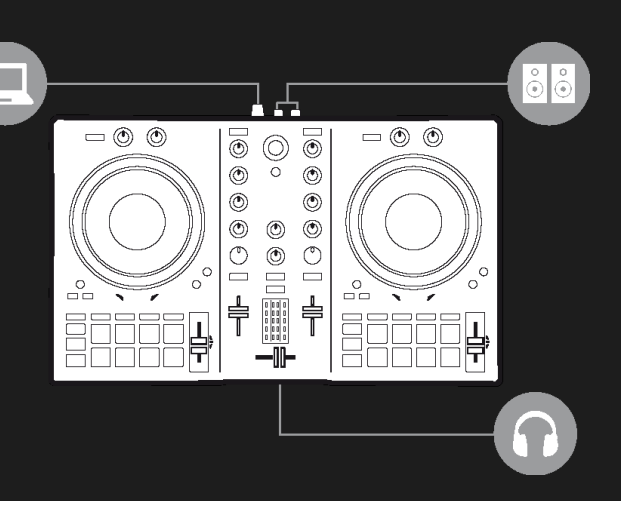

## 1. Installez le matériel DJ

### CONNECTEZ

- L'ordinateur à la prise secteur
- Le câble USB au contrôleur DJControl Inpulse 300
- Le câble USB à l'ordinateur
- Les câbles d'enceinte à la sortie Master du DJControl Inpulse 300 et aux connecteurs d'entrée des enceintes
- Le casque à la prise casque du contrôleur DJControl Inpulse 300 (sur la face avant du contrôleur DJControl Inpulse 300)

### **INSTALLEZ**

- Téléchargez DJUCED <u>https://www.djuced.com</u>.
- Installez DJUCED sur l'ordinateur.
- Copiez vos morceaux sur l'ordinateur, par exemple, dans le dossier Musique de Windows ou macOS.

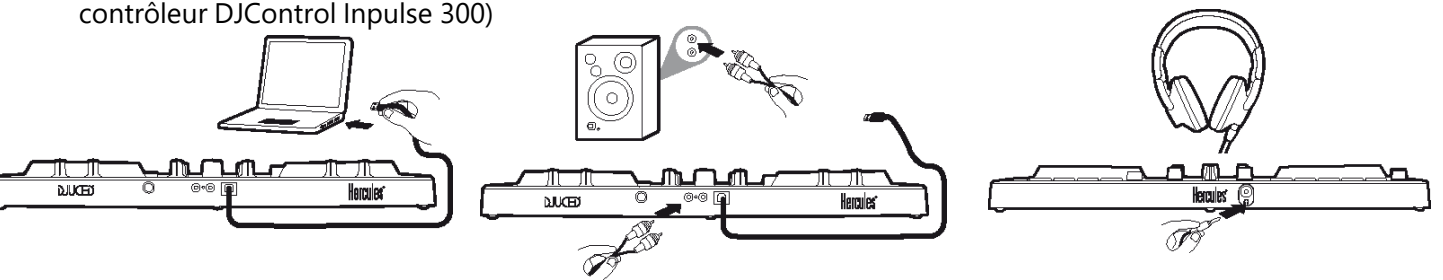

## 2. Préparez DJUCED et le contrôleur DJControl Inpulse 300

### PRÉPAREZ DJUCED

- Démarrez DJUCED.
- Pour ajouter vos morceaux dans DJUCED, sélectionnez Bibliothèque > Explorateur, puis sélectionnez le dossier (par exemple, Musique)
- Ajoutez vos propres morceaux, puis analysezles dans DJUCED :
  - Sélectionnez les morceaux (touche Maj + souris).
  - Cliquez avec le bouton droit : BPM > Analyser.
- Dans la Bibliothèque de morceaux de DJUCED, sélectionnez Morceaux de démo.
  - Chargez House Loop 1 sur la platine 1.
  - Chargez House Loop 2 sur la platine 2

### PRÉPAREZ LE CONTRÔLEUR DJCONTROL INPULSE 300

 Assurez-vous que la touche BEATMATCH GUIDE du contrôleur DJControl Inpulse 300 est allumée.

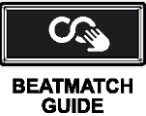

- Déplacez les faders de tempo des platines 1 et 2 en position centrale : un voyant vert s'allume.
- Mettez les deux faders de volume à 75 %.
- Mettez les boutons rotatifs Filter, Low, Mid, High, Gain, Headphones et Master en position intermédiaire.
- Déplacez le crossfader complètement vers la gauche, afin d'entendre la platine 1 sur la sortie Master.

# Hercules DJControl Inpulse 300

## 3. Suivez les indications lumineuses pour régler les BPM à l'aide du fader de tempo

- Appuyez sur le bouton Lecture de la platine 1.
- Un voyant rouge en regard du fader de tempo sur la platine 2 indique le sens dans lequel vous devez déplacer le fader pour régler le morceau de la platine 2 à la même valeur BPM.
- Déplacez le fader de tempo vers le haut ou vers le bas, dans le sens indiqué par le voyant rouge.

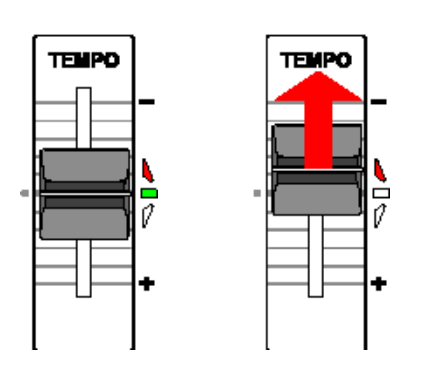

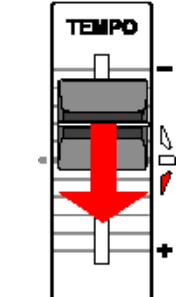

- Si le sens indiqué par le voyant rouge change, déplacez lentement le fader dans le sens opposé.
- Lorsque les deux voyants rouges situés sur le fader haut/bas clignotent, ne déplacez plus le fader de tempo.
- Lorsque les deux voyants rouges s'éteignent, le réglage de la valeur BPM est terminé.

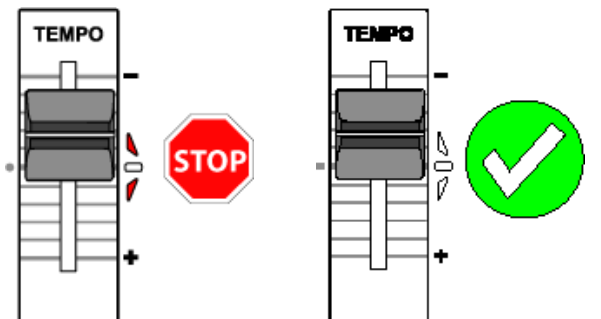

DJUCED affiche la même valeur BPM sur les platines 1 et 2 : CORRESPONDANCE DES TEMPOS

# 4. Suivez les indications lumineuses pour aligner les beats à l'aide du jog wheel

- Appuyez sur le bouton Lecture de la platine 2.
- Un voyant rouge sous le jog wheel de la platine 2 indique le sens dans lequel vous devez tourner le jog wheel pour aligner les beats de la platine 2 et les beats de la platine 1.
- Déplacez le jog wheel dans le sens indiqué par le voyant rouge.

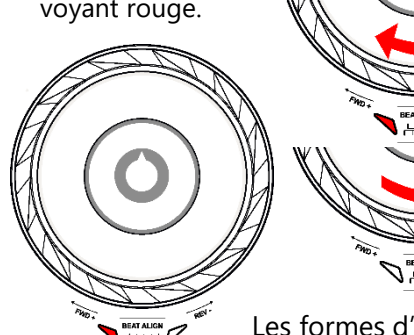

- Si le sens indiqué par le voyant rouge change, déplacez lentement le jog wheel dans le sens opposé.
- Dès que les voyants rouges à gauche et à droite du jog wheel s'éteignent, ne déplacez plus le jog wheel : les beats sont alignés.

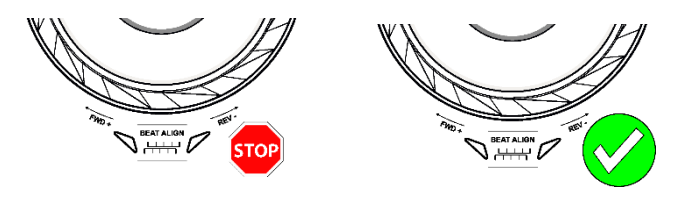

Les formes d'onde de DJUCED indiquent que les grilles de beats des deux morceaux sont alignées : **CORRESPONDANCE DES BEATS** 

# Hercules DJControl Inpulse 300

## 5. Effectuez une transition en douceur avec le crossfader

#### **DE LA GAUCHE (PLATINE 1) VERS LE CENTRE**

- Déplacez progressivement le crossfader de la gauche (platine 1) vers la position centrale.
- Lorsque le crossfader atteint le centre, vous entendez les deux pistes à la fois.
- Faites une pause de quelques secondes lorsque le crossfader atteint la position centrale : les deux pistes sont synchronisées et les beats sont alignés.

#### **DU CENTRE VERS LA DROITE (PLATINE 2)**

- Déplacez progressivement le crossfader du centre vers la droite.
- Lorsque le fader est complètement à droite, la transition est terminée : vous avez réalisé une transition en douceur de la platine 1 vers la platine 2.

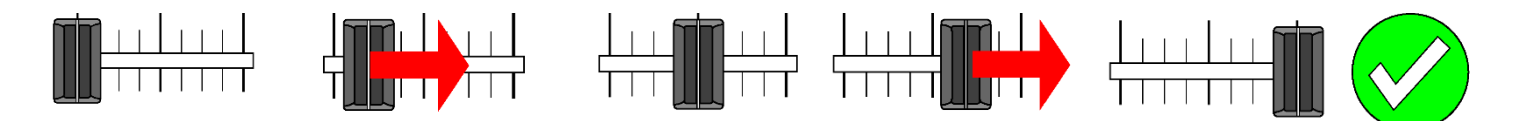

Les DJ peuvent ajouter des effets (par exemple, un filtre) sur un morceau pendant la transition, mais cela n'est pas nécessaire si la tonalité des deux morceaux est compatible, comme c'est le cas de House Loop 1 et House Loop 2.

## 6. Trouvez le prochain morceau avec la fonction Intelligent Music Assistant (IMA)

- Appuyez sur le bouton Lecture/Pause pour arrêter la lecture sur la platine 1.
- Appuyez une fois sur la touche Assistant, sous le bouton rotatif Browser.
- La touche Assistant et l'anneau lumineux du bouton Browser s'allument.
- L'explorateur DJUCED affiche une liste de morceaux sélectionnés par l'Assistant.

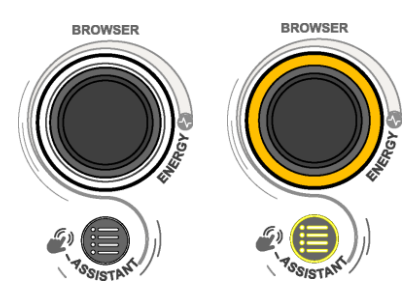

- La fonction IMA sélectionne les pistes dont la tonalité, la valeur BPM et l'énergie sont compatibles avec le morceau en cours de lecture.
- Parcourez la liste à l'aide du bouton rotatif Browser.
- Appuyez sur la touche LOAD gauche pour charger la piste sur la platine 1.

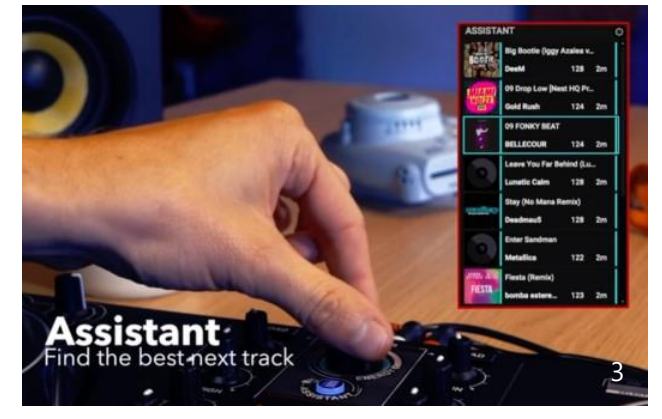

# Hercules DJControl Inpulse 300

## 7. Utilisation avancée de la fonction Intelligent Music Assistant (IMA)

#### **SÉLECTIONNEZ LE NIVEAU D'ÉNERGIE**

L'énergie représente la « dansabilité » du morceau ; elle varie de « cool » à « hot ».

- Sélectionnez le niveau d'énergie parmi les suggestions de l'Assistant, de « cool » (bleu foncé) à « hot » (rouge) : appuyez longuement sur la touche Assistant pendant que vous tournez le bouton rotatif Browser.
  - La couleur de l'anneau lumineux situé à la base du bouton rotatif Browser reflète le niveau d'énergie demandé.
  - Si la bibliothèque contient des morceaux à ce niveau d'énergie, avec une tonalité et des valeurs BPM qui correspondent au morceau principal actuel, ils sont ajoutés à la liste de l'Assistant.

#### FERMEZ L'ASSISTANT

 Pour fermer la fonction IMA et la liste de l'Assistant, appuyez sur le bouton Browser.

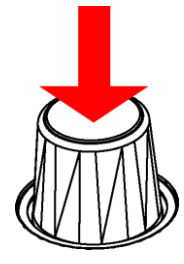

 Le rétroéclairage de la touche Assistant et l'anneau lumineux situé à la base du bouton Browser s'éteignent.

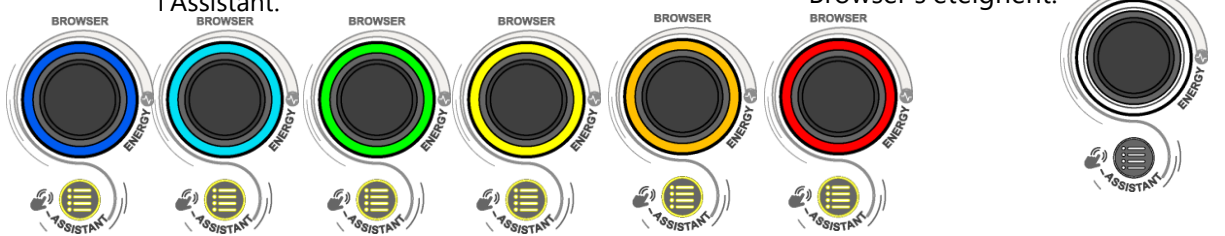

## 8. DJ Academy (si vous disposez d'une connexion Internet)

#### LANCEZ LA DJ ACADEMY

- Dans DJUCED, sur le côté droit du navigateur, vous pouvez voir un smiley portant un chapeau de remise de diplômes.
- Cliquez dessus pour ouvrir les tutoriels vidéo de la DJ Academy dans DJUCED.

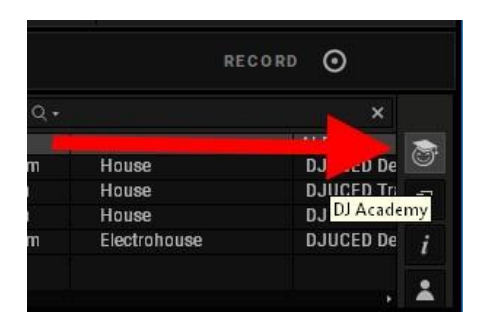

#### **EXPLOREZ LA DJ ACADEMY**

La DJ Academy vous permet de sélectionner les cours que vous cherchez.

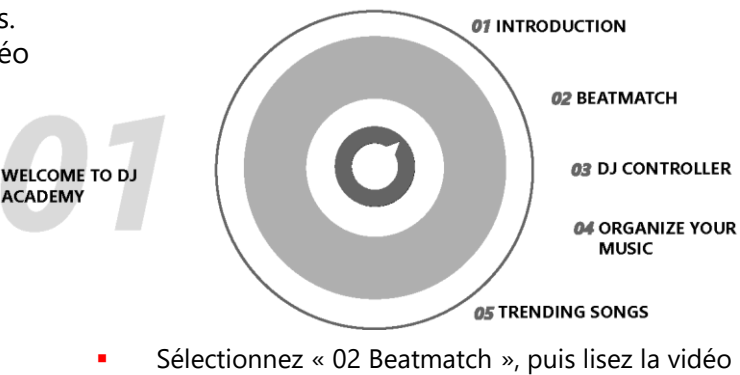

 Sélectionnez « 02 Beatmatch », puis lisez la vidéo intitulée « Comment utiliser le Pitch fader » pour réviser l'utilisation du fader de tempo (la séquence 3 de cette démo).

DJ Academy dans DJUCED est le premier logiciel DJ à proposer des tutoriels vidéo intégrés.